出欠連絡の仕方について

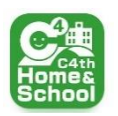

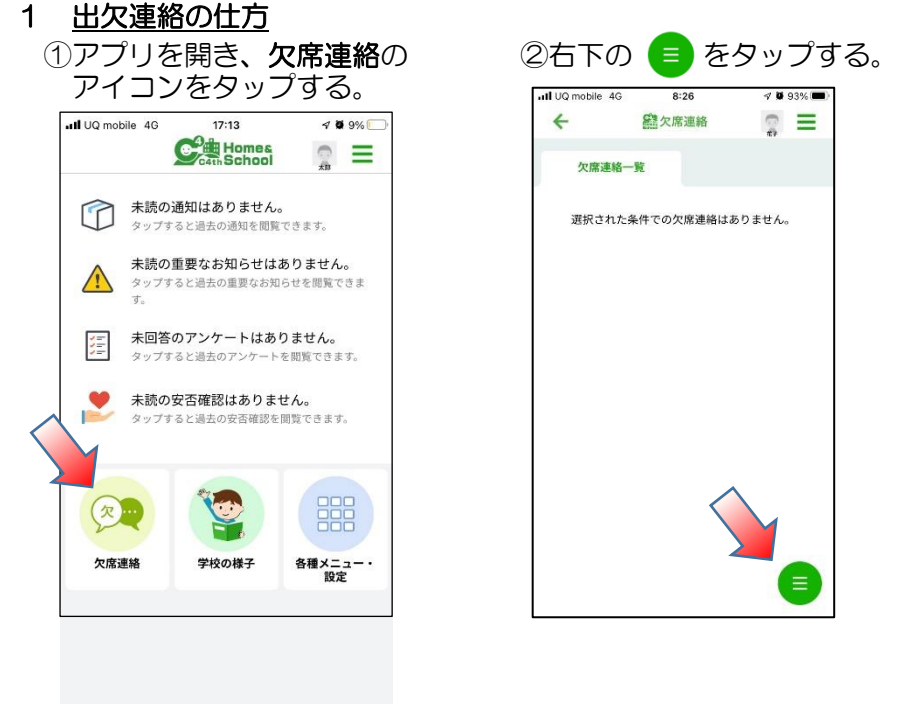

③新規登録のアイコンをタップする

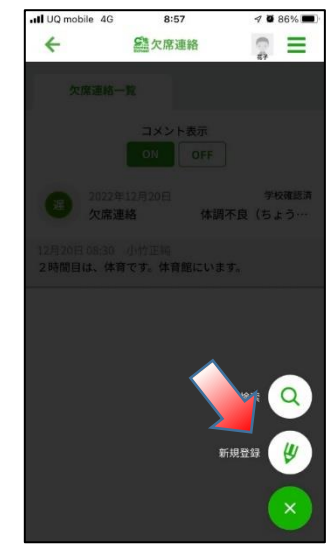

## ④欠席連絡種別、欠席区分を入力する。

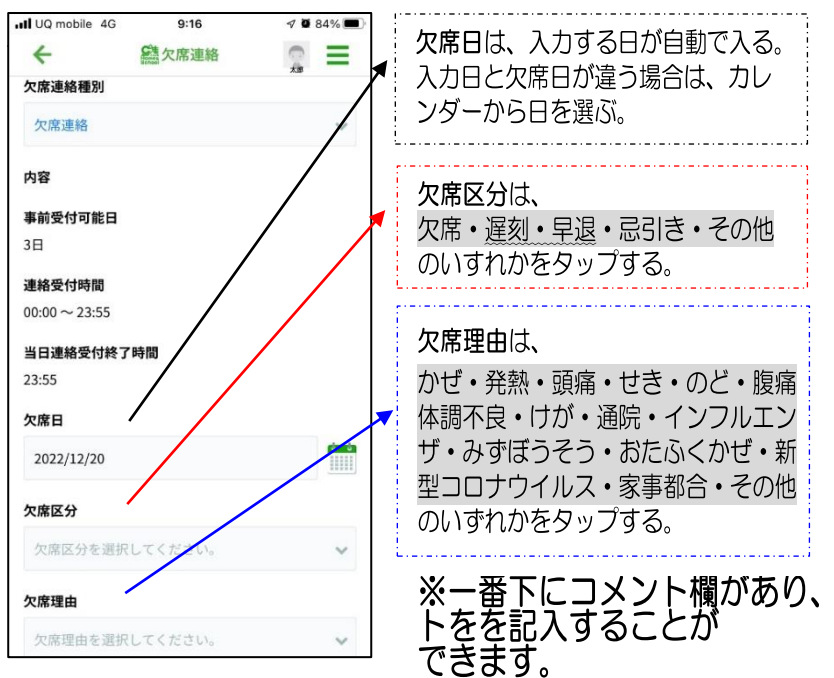

## ⑤きょうだいで、さらに出欠連絡がある場合、右上の3本線をタップし、子どもの 選択をして、①から同じ操作をする。

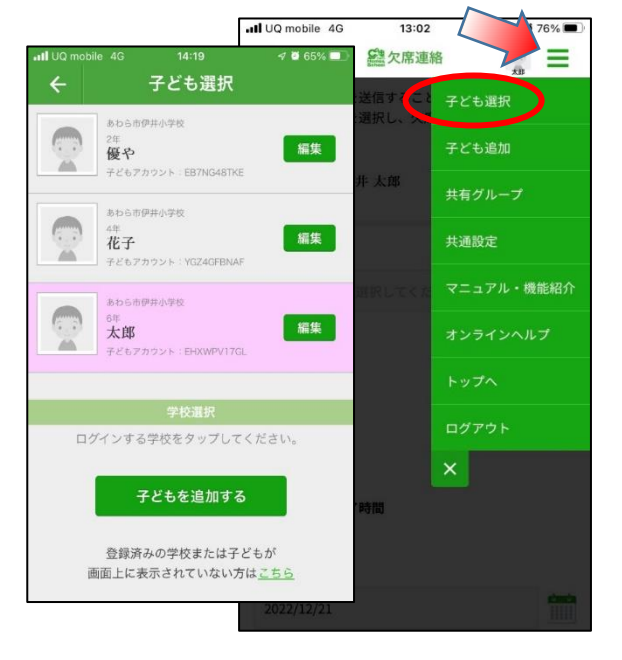

※きょうだいでの追加報告は、子ども選択(説明⑤)をして、同じような操作をして下さい。